ขั้นตอนการลงทะเบียนวิชาเรียน

| 7                                                                                  |                                                                                                    |
|------------------------------------------------------------------------------------|----------------------------------------------------------------------------------------------------|
| ระดับปวช.และปริญญาตรี                                                              | ระดับบัณฑิตศึกษา                                                                                                    |
| <u>ขั้นตอนการฉงทะเบียน</u>                                                         | ขั้นตอนการลงทะเบียน                                                                                                    |
| 1. ตรวจสอบปฏิทินการศึกษา/กำหนดเวลาลงทะเบียนวิชาเรียน                               | 1. พบอาจารย์ที่ปรึกษาและรับเอกสารลงทะเบียน (ท.1)                                                                       |
| 2. ตรวจสอบตารางสอน-ตารางสอบ                                                        | <ol> <li>ตรวจรายวิชาเรียนและให้อาจารย์ที่ปรึกษาลงนามในเอกสาร</li> </ol>                                                |
| 3. ตรวจสอบการใช้งาน Username และ Password ระบบสารสนเทศ                             | ลงทะเบียน (n.1)                                                                                                    |
| เพื่องานทะเบียนนักศึกษา (ควรตรวจสอบการใช้งานก่อนการลง                              | <ol> <li>บันทึกข้อมูลลงทะเบียนวิชาเรียน ที่กองบริการการศึกษา</li> </ol>                                                |
| ทะเบียน)                                                                           | อาคาร TGGS ชั้น 2                                                                                                    |
| 4. พบอาจารย์ที่ปรึกษา                                                              | 4. รับใบรายงานผลการจองวิชาเรียน (ท.13-1)                                                                               |
| 5. ลงทะเบียนวิชาเรียน                                                              | <ol> <li>เก็บหลักฐานใบรายงานลงทะเบียนวิชาเรียน</li> </ol>                                                              |
| 6. ชำระเงินค่าลงทะเบียนวิชาเรียนผ่านธนาคารที่กำหนด                                 | <ol> <li>ชำระเงินค่าลงทะเบียนวิชาเรียนและรับใบเสร็จรับเงิน</li> </ol>                                                  |
| <ol> <li>รับใบเสร็จรับเงินค่าลงทะเบียนวิชาเรียนที่กลุ่มงานการเงิน อาคาร</li> </ol> | ค่าลงทะเบียนวิชาเรียนที่กลุ่มงานการเงิน อาคาร TGGS ชั้น 1                                                              |
| TGGS ชั้น 1/กองงานวิทยาเขตปราจีนบุรี/กองงานวิทยาเขตระยอง                           |                                                                                                    |
| (หลังจากสถานะการชำระเงิน = P)                                                      |                                                                                                    |
| การทำระเษินด่าดงทะเมียน                                                            | การทำระเงินด่าดงทะเบียน                                                                                                |
| ้ทำระเงินแขน Bill Payment (เคาน์เตอร์ขธิการของธนาคารที่                            | <u>ทางอาจอาจสาวสงการออน</u><br>ชำระเงินด้วยเงินสด หรือบัตรเครดิต ที่กลุ่มงานการเงิน                                    |
| กำหนดในใบ Bill Payment) หรือ Mbanking                                              | อาคาร TGGS ชั้น 1                                                                                                    |
|                                                                                    |                                                                                                    |
| <u>การเพิ่มวิชาเรียน</u>                                                           | <u>การเพิ่มวิชาเรียน</u>                                                                                               |
| ปฏิบัติตามคู่มือการใช้บริการระบบสารสนเทศเพื่องานทะเบียน                            | 1. ใช้บัตรเพิ่มวิชาเรียน (ท.2) กรอกข้อมูลให้ถูกต้องและสมบูรณ์                                                          |
| นักศึกษา เมื่อเพิ่มวิชาเรียนและยืนยันการเพิ่มวิชาเรียน ให้ตรวจสอบ                  | ผ่านความเห็นชอบจากอาจารย์ที่ปรึกษาและอาจารย์ผู้สอน                                                                     |
| ผลการลงทะเบียนอีกครั้ง                                                             | <ol> <li>ดำเนินการบันทึกข้อมูลการเพิ่มวิชาเรียนที่กลุ่มงานทะเบียนและ</li> </ol>                                        |
|                                                                                    | สถิตินักศึกษา อาคาร TGGS ชั้น 2 นำสำเนาบัตรเพิ่มวิชาเรียน                                                              |
|                                                                                    | ติดต่อชำระเงินกับกลุ่มงานการเงิน ภายในวันที่เพิ่มวิชาเรียน                                                             |
| กรกถึงเขาะเขียงแต่ไข่ทำระเบิงเ                                                     | กรกถึดงพะเขียนแต่ไม่ต่ำระเงิน                                                                                          |
| กรณีขักศึกษาไม่สามารถทำระเงินเอ่าองทะเบียนได้ ก็อา่าการ                            | กรณีขักศึกษาไม่สามารถทำระเงินเอ่าองทะเบียนได้ ก็อา่าการ                                                                |
| ลงทะเจ้เราเป็นโมขะ นักศึกษาต้องคำเนินการองทะเจ้เราไหม่ด้วย                         | การแผนกราการการแก่ง เราะถึง เราะถึง และ เกิด และ เกิด เป็น เกิด เป็น เกิด เป็น เกิด เกิด เกิด เกิด เกิด เกิด เกิด เกิด |
| ตนเองตามค่มือการให้บริการระบบสารสนเทศเพื่องานทะเบียนฯ                              | สาระค่าปรับ โดยนำบัตรประจำตัวนักศึกษาและใบรายงานผลการ                                                                  |
| ภายในไม่เกินวันสดท้ายของการลงทะเบียนล่าช้า โดยเสียค่าปรับ                          | จองวิชาเรียน(ท.13-1) มาแสดงด้วยที่กลุ่มงานทะเบียนและสถิติ                                                              |
| ตามอัตราค่าปรับลงทะเบียนล่าช้า และชำระเงินผ่านธนาคาร                               | นักศึกษา และชำระเงินค่าลงทะเบียนพร้อมค่าปรับการลงทะเบียน                                                               |
| (Bill Payment/Mbanking)                                                            | ล่าช้าเป็นเงินสด ภายในไม่เกินวันสุดท้ายของการลงทะเบียนล่าช้า ที่                                                       |
| ้<br>หากเกินวันสุดท้ายของการลงทะเบียนล่าช้า นักศึกษาต้องติดต่อ                     | กลุ่มงานการเงิน อาคาร TGGS ชั้น 1                                                                                      |
| ้<br>คณะ/วิทยาลัย เพื่อร้องขอลงทะเบียนล่าช้าเป็นกรณีพิเศษ มิฉะนั้นจะ               | ้<br>หากเกินวันสุดท้ายของการถงทะเบียนถ่าช้า นักศึกษาจะพ้น                                                              |
| พ้นสภาพการเป็นนักศึกษาตามระเบียบของมหาวิทยาลัย                                     | สภาพตามระเบียบของมหาวิทยาลัย นักศึกษาต้องติดต่อบัณฑิต                                                                  |
|                                                                                    | วิทยาฉัยเพื่อขอคืนสภาพการเป็นนักศึกษา                                                                                  |
|                                                                                    |                                                                                                    |
| <u>คำเตือน</u>                                                                     |                                                                                                    |

1. กรณีนักศึกษาไม่ดำเนินการลงทะเบียนตามกำหนดและยังมีวิชาเรียนอยู่ ต้องดำเนินการขอลาพักการศึกษา

 กรณิได้รับอนุมัติให้ผ่อนผันการชำระเงินค่าลงทะเบียนหรือได้รับอนุมัติลงทะเบียนล่าช้าเกินเวลาตามปฏิทินการศึกษา ทุกรายวิชาที่เคยจอง ลงทะเบียนไว้ต้องได้รับการรับรองจากอาจารย์ผู้สอนก่อนมาดำเนินการลงทะเบียน

### <u>ข้อแนะนำสำหรับนักศึกษาในการลงทะเบียนวิชาเรียน</u>

- นักศึกษาควรศึกษาจากคู่มือการใช้บริการระบบสารสนเทศเพื่องานทะเบียนนักศึกษาและประกาศกลุ่มงานทะเบียนและสถิติ นักศึกษา
- นักศึกษาควรจะลงทะเบียนตามตารางสอน/กลุ่มการเรียน ที่ภาควิชา/สาขาวิชาจัดให้ตามที่กำหนด หากนักศึกษาไม่สามารถ ลงทะเบียนตามรายวิชาที่กำหนดได้ ให้นักศึกษานำบัตรเพิ่มวิชาเรียน/เปลี่ยนตอนเรียน ที่ได้รับความเห็นชอบจากอาจารย์ผู้สอน อาจารย์ที่ปรึกษาและติดต่อเจ้าหน้าที่ ตามเวลาการให้บริการลงทะเบียนที่ประกาศให้ทราบ (ตามปฏิทินการศึกษา)
- นักศึกษาที่เลือกชำระเงินแบบ Bill Payment ควรชำระเงินก่อนวันสุดท้ายของการชำระเงิน กรณีชำระเงินไม่ทันตามกำหนดจะถูก ยกเลิกผลการจองวิชาเรียนและอาจจะไม่สามารลงทะเบียนในรายวิชา/ตอนเรียนเดิมได้
- นักศึกษาที่ชำระเงินค่าลงทะเบียนสำเร็จ สถานะลงทะเบียน = p
- นักศึกษาจะสามารถเพิ่ม/เปลี่ยนตอน/ถอนรายวิชาเรียนได้ เมื่อชำระเงินค่าลงทะเบียนและสถานะลงทะเบียน = P แล้ว การลงทะเบียนเพิ่ม/เปลี่ยนตอนที่แตกต่างจากกลุ่มการเรียนสามารถดำเนินการได้ในสัปดาห์ที่ 2 ลงทะเบียนโดยเจ้าหน้าที่
- 6. ติดต่อเจ้าหน้าที่ โปรดแต่งกายสุภาพ
  - นักศึกษาชาย สวมเสื้อเชิ้ต กางเกงขายาวทรงสุภาพ รองเท้าหุ้มสัน และอนุโลมให้สวมเสื้อฝึกงาน (ห้ามสวมเสื้อยึด กางเกงขาสั้น และรองเท้าแตะ)
  - นักศึกษาหญิง สวมเสื้อและกระโปรงทรงสุภาพ รองเท้าหุ้มส้นหรือรองเท้าทรงสุภาพ และอนุโลมให้สวมเสื้อฝึกงาน (ห้ามสวมเสื้อยึด กางเกงขาสั้น และรองเท้าแตะ)

## <u>ข้อปฏิบัติของนักศึกษาในการลงทะเบียนวิชาเรียน/เพิ่ม/ถอน/เปลี่ยนตอน ด้วยตนเอง</u>

- 1. นักศึกษาเข้าระบบสารสนเทศเพื่องานทะเบียนนักศึกษา
- 2. ดำเนินการลงทะเบียนวิชาเรียน/เพิ่ม/ลอน/เปลี่ยนตอน
- ตรวจสอบผลการลงทะเบียนจากหน้าจอคอมพิวเตอร์ และพิมพ์ใบรายงานผลการจองวิชาเรียน (ท.13-1)/(ท.13-2) เพื่อเป็น หลักฐานการลงทะเบียนวิชาเรียน
- 4. ดำเนินการให้ครบทุกขั้นตอนของการลงทะเบียน
- 5. เฉพาะการถงทะเบียนวิชาเรียนจะสมบูรณ์เมื่อมหาวิทยาลัยได้รับเงินจากการชำระเงินของนักศึกษาเรียบร้อยแล้ว

# <u>ข้อปฏิบัติของนักศึกษาในการลงทะเบียนวิชาเรียน/เพิ่ม/ถอน/เปลี่ยนตอนด้วยเจ้าหน้าที่</u>

- 1. นำบัตรประจำตัวนักศึกษามาแสดงทุกครั้งที่มีการฉงทะเบียน/เพิ่ม/ถอน/เปลี่ยนตอนวิชาเรียน
- 2. ต้องนำใบรายงานผลการจองวิชาเรียน (ท.13-1) บัตรเพิ่มวิชาเรียน (ท.2) บัตรถอนวิชาเรียน (ท.3) และบัตรเปลี่ยนตอนวิชา เรียน (ท.4) มาแสดงด้วย
- 3. ตรวจสอบใบรายงานผลการจองวิชาเรียน (ท.13-1)/(ท.13-2)
- 4. ชำระเงินในกรณีลงทะเบียนวิชาเรียน

## กรณีที่นักศึกษาไม่สามารถลงทะเบียน/เพิ่ม/ถอน/เปลี่ยนตอนวิชาเรียนด้วยตนเองได้

- เขียนใบมอบฉันทะการลงทะเบียนวิชาเรียนตามแบบฟอร์มของกลุ่มงานทะเบียนและสถิตินักศึกษา ขอรับได้ที่กลุ่มงานทะเบียนและ สถิตินักศึกษา อาคาร TGOS ชั้น 2 กองงานวิทยาเขตปราจีนบุรี อาคารบริหาร ชั้น 1 และกองงานวิทยาเขตระยอง มจพ.วิทยาเขต ระยอง หรือ Download แบบฟอร์มคำร้องที่ http://acdserv.kmutnb.ac.th/downloads-for-students
- 2. นำใบมอบฉันทะ สำเนาบัตรประชาชน/บัตรประจำตัวนักศึกษา ของผู้มอบฉันทะและผู้รับมอบฉันทะมาในวันที่ลงทะเบียน

## <u>การขอรับใบเสร็จค่าลงทะเบียนวิชาเรียน</u>

นักศึกษาติดต่อขอรับใบเสร็จรับเงินค่าลงทะเบียน ณ กลุ่มงานการเงิน อาคาร TGGS ชั้น 1 โดยแสดงบัตรประจำตัวนักศึกษา และใบรายงานผลการจองวิชาเรียน (ท.13-1)/(ท.13-2)